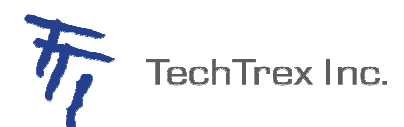

| Open Solutions Nova ::: Retain  | ail            | PTIP QRG Open Solutions Nova Re                                                                                                  | tail Version 2.0.0                                                                                            |                                                | ::: PrimeTrex IP Quick Guide :::                                     |
|---------------------------------|----------------|----------------------------------------------------------------------------------------------------|----------------------------------------------------------------------------------------------------|------------------------------------------------|----------------------------------------------------------------------|
| Sale                            |                | Settlement                                                                                                    | Void                                                                                                    | Server Reports                                 | Terminal Messages                                                    |
| Swipe Card                      |                | Select <settlement></settlement>                                                                                                 | Select <void></void>                                                                                          | Press < Reports>                               | Read Card Error Magnetic stripe did not read.                        |
| [or] to key-enter:              |                | Print out detail Report and total Report                                                                                         | Void last trans:                                                                                              | Select <server reports=""></server>            | Swipe card again or manually key-in acct #                           |
| Select <sale></sale>            |                | Select From                                                                                                    | Select < Yes>                                                                                                 | Print server totals:                           | Card Not Supported Card # not supported by host                      |
| Select < Credit> [or] < Debit>  |                | <credit></credit>                                                                                                    | Void other trans:                                                                                             | Select < Totals Report>                        | Check Printer Usually means no paper, add paper                      |
| Clerk ID                        | < <b>o</b> k > | PreAuth Trans Not completed                                                                                                    | Select <no></no>                                                                                              | Print server details:                          | Trans Not Supported Trans is not supported in                        |
| Sale Amnt.                      | <ok></ok>      | continue? <no> Cancel</no>                                                                                                    | Select to retrieve by:                                                                                        | Select < Detail Report>                        | current mode                                                         |
| Acct.No                         | <ok></ok>      | <yes> Begin Print</yes>                                                                                                    | <rec#> [or] <acct#> &lt;0</acct#></rec#>                                                                      | <pre>Select <one> [or} <all></all></one></pre> | Settlement Failed Rejected batch. Call Help Desk                     |
| Exp.Date                        | <ok></ok>      | Print out Batch totals Report                                                                                                    | Number                                                                                                    | [if F1] Clerk ID <ok></ok>                     | No Response Terminal did not receive                                 |
| Password:                       | <ok></ok>      | Print out settlement Report                                                                                                    | Select from:                                                                                                  | Print server table:                            | expected data from host. Try again                                   |
| *Cash back                      | <ok></ok>      | <debit></debit>                                                                                                    | <yes> to void</yes>                                                                                           | Select <server table=""></server>              | Error Response Terminal did not receive correct                      |
| *Customer Confirm Purchase      | <ok></ok>      | Print out Batch totals Report                                                                                                    | <no> to cancel</no>                                                                                           |                                                | host response. Try again                                             |
| *Customer Select Account        | <ok></ok>      | Print out settlement Report                                                                                                    | <next> next record</next>                                                                                     | Force Post                                     | No Match Found Input item cannot be found in                         |
| *Customer enters PIN            | <ok></ok>      | Key Exchange                                                                                                    | < <b>yes</b> > For a cust copy                                                                                | Select <force post=""></force>                 | terminal batch                                                       |
| Dialing Now                     |                | <all></all>                                                                                                    |                                                                                                    | Clerk ID < ok >                                | Invalid (messages) Invalid Account no., amount, card,                |
| Approval xxxxxx                 |                | PreAuth Trans Not completed                                                                                                    |                                                                                                    | Sale Amnt: <ok></ok>                           | card no., length, invoice number, clerk ID, password                 |
| < <b>yes</b> > For a cust copy  |                | continue? <no> Cancel</no>                                                                                                    |                                                                                                    | Appr Code                                      | Bad Account Swiped card can't pass mod 10                            |
|                                 |                | <yes>Begin Print</yes>                                                                                                    |                                                                                                    | Swipe Card                                     | check, or length is less than 13                                     |
|                                 |                | Print out Batch totals Report                                                                                                    |                                                                                                    | [or] To key-enter:                             | Line Busy: This message appears when the telephone                   |
|                                 |                | Print out settlement Report                                                                                                    |                                                                                                    | Acct. No. <ok></ok>                            | is busy.                                                             |
| Refund                          |                | Batch Review                                                                                                    | PreAuth                                                                                                    | Exp. Date <ok></ok>                            | NO Answer: This message appears when the moderm                      |
| Select < Refund>                |                | Select <batch review=""></batch>                                                                                                 | Select <preauth></preauth>                                                                                    | Password < ok >                                | handshake succeeds,but the dialing is not picked up.                 |
| Clerk ID                        | < <b>ok</b> >  | Password <ok< td=""><td>Cleck ID &lt; ok</td><td>&gt; Dialing now</td><td>Reports</td></ok<>                                     | Cleck ID < ok                                                                                                 | > Dialing now                                  | Reports                                                              |
| Refund Amnt                     | < <b>ok</b> >  | Select to retrieve by:                                                                                                    | PreAuth Amnt <ol> <li>ol</li> </ol>                                                                           | <pre>x&gt; &lt; yes &gt; For a cust copy</pre> | Press < Report>                                                      |
| Swipe Card                      |                | < <b>Cirk</b> > [or] < <b>Amt</b> > [or]                                                                                         | Swipe Card                                                                                                    |                                                | Print totals report:                                                 |
| [or] to key-enter:              |                | <acct> [or] <rec#] <ok=""></rec#]></acct>                                                                                        | or] To key-enter:                                                                                             |                                                | Select <totals report=""></totals>                                   |
| Acct. No.                       | <ok></ok>      | Value to Retrieve By <ok< td=""><td>Acct. No. <ol< td=""><td>&gt; PAUTH COMPL</td><td>Print detail report:</td></ol<></td></ok<> | Acct. No. <ol< td=""><td>&gt; PAUTH COMPL</td><td>Print detail report:</td></ol<>                             | > PAUTH COMPL                                  | Print detail report:                                                 |
| Exp. Date                       | <ok></ok>      | Select <cmpl> <ok></ok></cmpl>                                                                                                   | Exp. Date <ol< td=""><td>Select<pauth completion=""></pauth></td><td>Select &lt; Detail Report&gt;</td></ol<> | Select <pauth completion=""></pauth>           | Select < Detail Report>                                              |
| Password                        | < 0k >         | New Amount <ok< td=""><td>Password &lt; ok</td><td>&gt; Select Retrieve By:</td><td>Print card type report:</td></ok<>           | Password < ok                                                                                                 | > Select Retrieve By:                          | Print card type report:                                              |
| < <b>yes</b> > For a cust copy  |                | <yes> For a cust copy</yes>                                                                                                    | Dialing now                                                                                                   | < <b>clrk</b> >[or]< <b>Am</b> t>[or]          | Select <card report="" type=""></card>                               |
| Reprint                         |                | Return to Trans Retrieve screen                                                                                                  | < <b>yes</b> > For a cust copy                                                                                | <acct>[or]<rec#></rec#></acct>                 | Print batch history report:                                          |
| Press < Reprint>                |                | Select < <b>Prnt</b> > to print receipt                                                                                          |                                                                                                    | Value to retrieve By <ok></ok>                 | Select <batch history=""></batch>                                    |
| Reprint last trans:             |                | Select <void> to void</void>                                                                                                    |                                                                                                    | Select from:                                   | Select by <date> [or] <batch num=""> [or] <all></all></batch></date> |
| Select <last receipt=""></last> |                | Select < <b>Next</b> > to next record                                                                                            |                                                                                                    | <no> Cancel</no>                               | Print PreAuth Report:                                                |
| Reprint other trans:            |                |                                                                                                    |                                                                                                    | <next> Next record</next>                      | Select < PreAuth Report>                                             |
| Select <any receipt=""></any>   |                |                                                                                                    |                                                                                                    | <yes> New Amount</yes>                         | Key Description                                                      |
| Record No.                      | < <b>0</b> k>  |                                                                                                    |                                                                                                    | < <b>yes</b> > For a cust copy                 | To scroll screen menu: use up/down arrow keys                        |
| < <b>yes</b> > For a cust copy  |                |                                                                                                    |                                                                                                    |                                                | To select from menu: press F1-F4 key                                 |
| © 2004 TechTrex Inc.            |                |                                                                                                    |                                                                                                    |                                                | Optional: Customer Option, *Debit Option                             |
| TechTrex Inc.                   |                |                                                                                                    |                                                                                                    |                                                |                                                                      |